Go to <u>www.uhcsr.com</u>. And select New Jersey Institute of Technology

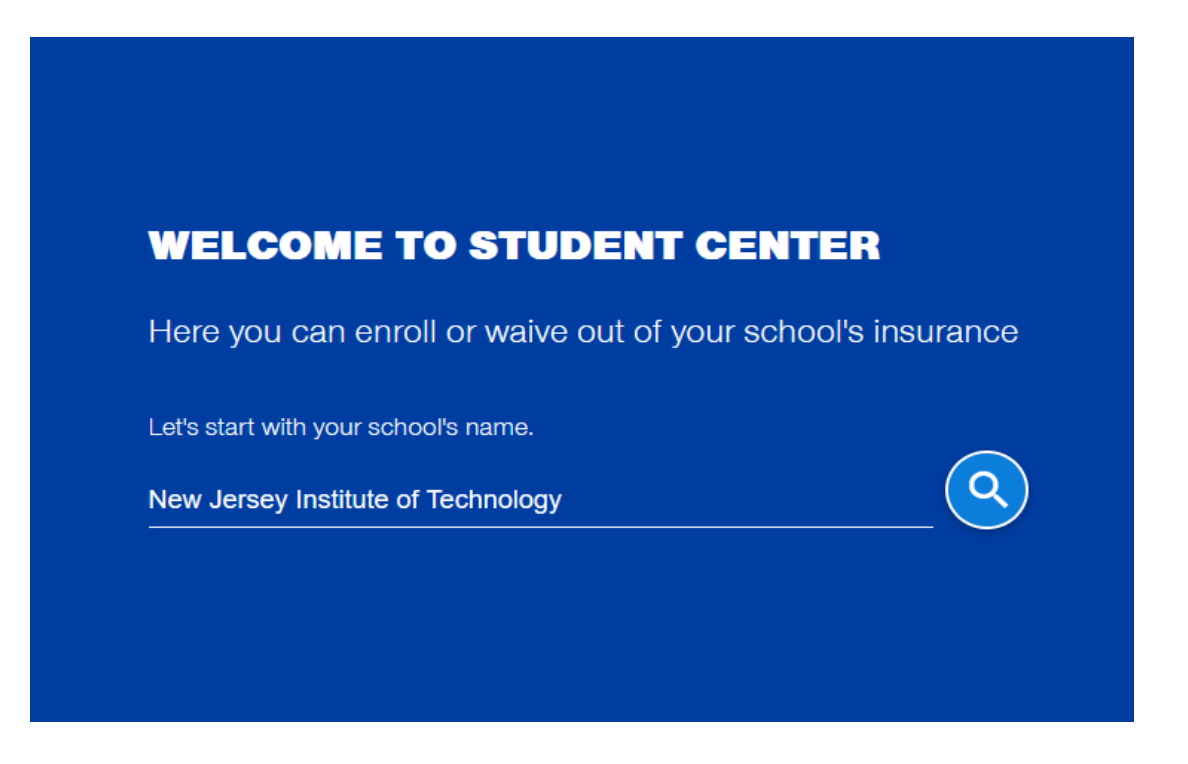

## Step 1 click the button "Waive Coverage"

| New Jersey Institute of Technology                                                                                                    | SECURE EMAIL PDF      |
|----------------------------------------------------------------------------------------------------|-----------------------|
| Important Announcement: All enrollment or waiver selections must be completed by October 6, 2023.                                                                                                    | $\otimes$             |
| In keeping with its institutional responsibility to protect the health and well-being of our students. New Jersey Institute of Technology (NJIT) requires all full-time, domestic undergraduate students carryi<br>hours, domestic graduate students carrying a<br>More information | ing 12 or more credit |
| Get started here.                                                                                                    |                       |
| WAIVE COVERAGE OPT - IN                                                                                                    |                       |

Step 2 Complete your personal information

|                            | Step 2 - Perso           | onal Information           |  |
|----------------------------|--------------------------|----------------------------|--|
|                            | • •                      | • • •                      |  |
|                            | * B                      | equired                    |  |
| Student First Name*        | Student Last Name*       | Gender*<br>Please Select ▼ |  |
| Email*                     |                          |                            |  |
| Student ID*                | Students Date of Birth • |                            |  |
| Campus Location *          | (E.g. mm/dd/yyyy)        |                            |  |
| New Jersey Institute of Te | echnology 🔻              |                            |  |

Step 3 Complete the waiver questionnaire and click "Next"

| Step 3 - Walver Questions                                                                                                    |                      |
|----------------------------------------------------------------------------------------------------|----------------------|
| Please answer the following questions to determine if your current coverage exempts you from purc<br>recommended insurance coverage.<br>Read More  | chasing the school's |
| 1. Will your coverage remain in force for the remainder of the academic year?                                                                      | O Yes O No           |
| 2. Does your plan provide both emergency and non-emergency healthcare and mental health benefits?                                                  | ◯ Yes ◯ No           |
| 3. Does your plan provide prescription drug coverage?                                                                                              | 🔿 Yes 🔿 No           |
| 4. Does your plan have in-network hospitals, physicians, pharmacies and mental health providers within 50 miles of campus?                         | 🔵 Yes 🔵 No           |
| <ol> <li>I understand the insurance information I am providing may be reviewed for approval upon submission of<br/>this waiver request.</li> </ol> | 🔿 Yes 🔿 No           |
| BACK SAVE AS DRAFT                                                                                                    | NEXT                 |

## Step 4 – Complete your insurance information

| Step 4 - Insurance Information                                                                                                    |  |
|----------------------------------------------------------------------------------------------------|--|
| ••••                                                                                                    |  |
| * Required                                                                                                    |  |
| Member ID or Policy Number *                                                                                                    |  |
| Group Number (If none, type N/A) *                                                                                                    |  |
| Policy Holder First Name *                                                                                                    |  |
| Policy Holder Last Name *                                                                                                    |  |
| -                                                                                                    |  |
|                                                                                                    |  |
| Policy Holder Relationship to Student *                                                                                                    |  |
| Policy Holder Relationship to Student *                                                                                                    |  |
| Policy Holder Relationship to Student *                                                                                                    |  |
| Policy Holder Relationship to Student *                                                                                                    |  |
| Policy Holder Relationship to Student •  Policy Holder Gender •  Insurance Company Name •  (If you cannot find your incurer name, please type "Other" in the search box1  Insurance Company Phone •                                                                 |  |
| Policy Holder Relationship to Student *                                                                                                    |  |
| Policy Holder Relationship to Student   Policy Holder Gender   Policy Holder Gender   Insurance Company Name   (If you cannot find your incurer name, please type 'Other' in the search box'  Insurance Company Phone   E.g. (xoxxxxxxxxx)  Policy Holder Address * |  |
| Policy Holder Relationship to Student *                                                                                                    |  |
| Policy Holder Relationship to Student *                                                                                                    |  |

Step 4 (cont.) Upload a copy of the front & back of insurance id card as proof of coverage and click Next

| Policy Holder Zip Code *         |                                      |      |
|----------------------------------|--------------------------------------|------|
| Upload Proof of Other Insurance  | 1                                    |      |
| Please Upload the Front and Back | of your ID card or proof of coverage |      |
| ×<br>Ø                           |                                      |      |
| Select file                      |                                      |      |
| BACK                             | SAVE AS DRAFT                        | NEXT |

## Step 5 – Sign and submit the waiver

|                                                                                                    | (2)                                                                                                    |
|----------------------------------------------------------------------------------------------------|----------------------------------------------------------------------------------------------------|
| St                                                                                                    | tep 5 - Sign and Submit                                                                                                    |
|                                                                                                    | • • • • •                                                                                                    |
|                                                                                                    | * Required                                                                                                    |
| Note: To avoid issues with your submission<br>Once you submit, please                                                                                                    | on, we recommend you use a Wifi or other high speed internet connection.<br>be patient while the system is processing your submission.                                     |
| I am affirming that my insurance policy will prov<br>Technology of any responsibility of my health ca<br>attending the New Jersey Institute of Technolog                                                                                                    | vide the coverage as outlined above. I hereby release New Jersey Institute of<br>are and I will assume all financial responsibility related to my health care while<br>gy. |
| ignature*                                                                                                    |                                                                                                    |
| 07/26/2023                                                                                                    |                                                                                                    |
|                                                                                                    |                                                                                                    |
| ВАСК                                                                                                    | SUBMIT                                                                                                    |
|                                                                                                    |                                                                                                    |
|                                                                                                    |                                                                                                    |
|                                                                                                    |                                                                                                    |
| ce the waiver is submitted you wi                                                                                                    | ill receive the following message.                                                                                                    |
| ce the waiver is submitted you wi                                                                                                    | ill receive the following message.                                                                                                    |
| ce the waiver is submitted you wi                                                                                                    | ill receive the following message.                                                                                                    |
| ce the waiver is submitted you wi                                                                                                    | ill receive the following message.                                                                                                    |
| ce the waiver is submitted you wi                                                                                                    | ill receive the following message.                                                                                                    |
| ce the waiver is submitted you wi<br>Dear Student,<br>Thank you for submitting your Student Health In<br>confirm that you have active coverage that mee                                                                                                    | ill receive the following message.                                                                                                    |
| ce the waiver is submitted you wi<br>Dear Student,<br>Thank you for submitting your Student Health I<br>confirm that you have active coverage that mee<br>You will receive an email confirming the status of                                                                   | ill receive the following message.                                                                                                    |
| ce the waiver is submitted you wi<br>Dear Student,<br>Thank you for submitting your Student Health I<br>confirm that you have active coverage that mee<br>You will receive an email confirming the status of<br>Please allow up to 5 business days to receive a                | Ill receive the following message.                                                                                                    |
| ce the waiver is submitted you wi<br>Dear Student,<br>Thank you for submitting your Student Health II<br>confirm that you have active coverage that mee<br>You will receive an email confirming the status of<br>Please allow up to 5 business days to receive a<br>Thank You. | Ill receive the following message.                                                                                                    |
| ce the waiver is submitted you wi<br>Dear Student,<br>Thank you for submitting your Student Health II<br>confirm that you have active coverage that mee<br>You will receive an email confirming the status of<br>Please allow up to 5 business days to receive a<br>Thank You. | Ill receive the following message.                                                                                                    |
| ce the waiver is submitted you wi<br>Dear Student,<br>Thank you for submitting your Student Health II<br>confirm that you have active coverage that mee<br>You will receive an email confirming the status of<br>Please allow up to 5 business days to receive a<br>Thank You. | Ill receive the following message.                                                                                                    |
| ce the waiver is submitted you wi<br>Dear Student,<br>Thank you for submitting your Student Health II<br>confirm that you have active coverage that mee<br>You will receive an email confirming the status of<br>Please allow up to 5 business days to receive a<br>Thank You. | Il receive the following message.                                                                                                    |